| _ | ・検収候補中の検収データを確定処理します。           |  |
|---|---------------------------------|--|
| ) | ・小数点以下の関係で、1円単位の差が発生した時修正ができます。 |  |
|   | ・相殺処理が発生した時、相殺入力ができます。          |  |

#### 次の作業が行えます。

- ◆1. 検収データの確定処理をします。
- ◆2. 検収金額の編集作業をします。
- ◆3. 相殺処理をします。

## メニュー「外注」→「外注業務」→「外注検確定」

| 🖳 JS AG AI | D10   |      |        |     |       |               |     |          |         |
|------------|-------|------|--------|-----|-------|---------------|-----|----------|---------|
|            |       |      |        |     |       |               |     | 2010年02) | 月03日(水) |
| 検収年月       |       | 検収集計 | 金額編集 検 | 収確定 |       |               |     | 確定取      | ă l     |
| 3-4        | 仕入先名称 | 検収月  | 当月購入額  | 消費税 | 支払合計  | 相殺            | 銀行  | 銀行名      | 支店      |
|            |       |      |        |     |       |               |     |          |         |
|            |       |      |        |     |       |               |     |          |         |
|            |       |      |        |     |       |               |     |          |         |
|            |       |      |        |     |       |               |     |          |         |
|            |       |      |        |     |       |               |     |          |         |
| 件数         |       | [    | ][     |     | ][    | ][]           |     |          |         |
| コート        | 仕入先名称 | 納品日  | 区 伝票番号 | N.  | 品目名称  | 検収数 単         | 価   | 検収金額     | 消費税     |
|            |       |      |        |     |       |               |     |          |         |
|            |       |      |        |     |       |               |     |          |         |
|            |       |      |        |     |       |               |     |          |         |
|            |       |      |        |     |       |               |     |          |         |
|            |       |      | _      |     |       | -             |     |          |         |
| 明細編集       |       |      | 神      | 段処理 |       | 件数            |     |          |         |
| F1         | F2    | F3 F | 4 F5   | F6  | F7 F8 | F9<br>ED刷     | F10 |          |         |
|            |       |      |        |     | 20    | 102208-1.1.01 |     | 外注検り     | 双確定     |

#### ◆1. 検収データの確定処理をします。

| <b>(</b> 1 | $) \rightarrow$ | -      |             |               |         |        |               |           |
|------------|-----------------|--------|-------------|---------------|---------|--------|---------------|-----------|
| L'         | у               |        |             | γ             |         |        | 2010年04月      | 27日(火)    |
| 検収年月       | 1 2010/04       | (秋坂集計) | etamin terr | 確定            |         |        | 確定和分          |           |
| 3-4        | 仕入先名称           | 検収月    | 当月購入額       | 消費税 支         | 払合計     | 相較 銀行  | 1 銀行名         | 支店        |
|            |                 |        |             |               |         |        |               |           |
|            |                 |        |             |               |         |        |               |           |
|            |                 |        |             |               |         |        |               |           |
|            |                 |        |             |               |         |        |               |           |
| 件数         | 0               | Γ      | 1           | ][            |         | 1      | _             |           |
| 3-K        | 仕入先名称           | 約品日日   | 乙 伝票番号      | 品目名           | 称 検収器   | 支 単価   | 検収金額          | 消費税       |
|            |                 | 4. d.  |             |               |         |        |               |           |
|            |                 |        |             |               |         |        |               |           |
|            |                 |        |             |               |         |        |               |           |
|            |                 |        |             |               |         |        |               |           |
| -          | -               |        |             | and I         |         |        | 10            | _         |
| 0732836    |                 |        | 1995        | 22-1 <u>2</u> | 甲奴      |        |               |           |
| F1         | F2 -            | F3 F4  | F6          | F6 F7         | F8      | F9 F'  | 10 F11<br>クリア | F12<br>終了 |
| U          |                 |        |             |               | 2003111 | 0.1.01 | 外注検収          | 確定        |

①検収年月(西暦4桁)を入力します。

②〔検収集計〕ボタンをクリックします。

|                          |            |                                  |                       |                                                                               |                                                                             | <u> </u>                                        |                                                  |                             |                                |                                                         |                        |
|--------------------------|------------|----------------------------------|-----------------------|-------------------------------------------------------------------------------|-----------------------------------------------------------------------------|-------------------------------------------------|--------------------------------------------------|-----------------------------|--------------------------------|---------------------------------------------------------|------------------------|
|                          |            |                                  |                       |                                                                               | fa)                                                                         | γ                                               |                                                  | C                           | m                              | 2010年04月                                                | 27日(火                  |
| 検収年月 2                   | 2010/04    | 検収集計                             | 金                     |                                                                               | B)                                                                          |                                                 |                                                  | 60                          | <b>6</b> )                     | ) METRO                                                 | 4                      |
| 3-12                     | 仕入先名称      | 検収月                              | , and                 | 自月購入額                                                                         | 消費税                                                                         | 支払合計                                            | 相約                                               | py                          | 銀行                             | 銀行名                                                     | 支店                     |
| 001 山本                   | IX         | 10/04                            |                       | 451,765                                                                       | 22,588                                                                      | 474,353                                         |                                                  | 5.250                       | 0001                           | みずほ銀行                                                   | 038                    |
| 005 KS                   |            | 10/04                            |                       | 36,500                                                                        | 1,825                                                                       | 38,325                                          |                                                  | 0                           |                                |                                                         |                        |
| 010 若山                   | 塗装工業       | 10/04                            |                       | 281,000                                                                       | 14,050                                                                      | 295,050                                         |                                                  | 0                           | 0158                           | 京都銀行                                                    | 101                    |
| 件数<br>[]                 | 3<br>▶入先名称 | 納品日                              | Ø                     | 769,265                                                                       | 38,463                                                                      | 807,728<br>日本称                                  | 検認数                                              | 5,250<br>単価                 |                                | 検収全額                                                    | 运要报                    |
| 山本                       | 工業         | 10/04/19                         | 彩                     | C100400008-01                                                                 | D-5WLCA2                                                                    | -7                                              | 1.000.0                                          | - 12<br>55                  | 00                             | 55.000                                                  | C                      |
|                          |            | 10/04/20                         |                       |                                                                               |                                                                             |                                                 |                                                  |                             |                                |                                                         |                        |
|                          |            |                                  | 50                    | C100400010-01                                                                 | 0-5WLC A2                                                                   | -7                                              | 1,000.0                                          | 55                          | .00                            | 55,000                                                  | { <b>(</b>             |
| 001                      |            | 10/04/09                         | 部外                    | C100400010-01<br>D10030010 -01                                                | በーラWLCA2                                                                    | -7<br>WLCA2 ID                                  | 1,000.0<br>1,000.0                               | 55<br>35                    | .00                            | 55,000<br>35,00 <b>g¢</b>                               | $\{\mathcal{T}\}$      |
| 001                      |            | 10/04/09<br>10/04/10             | 部外外                   | C100400010-01<br>D10030010 -01<br>D10030010 -02                               | ローラWLC A2<br>ポックスアッシー<br>ポックスアッシー                                           | -7<br>WLCA2 ID<br>WLCA2 ID                      | 1,000.0<br>1,000.0<br>1,000.0                    | 55<br>35<br>36              | .00<br>.00                     | 55,000<br>35,00 <b>g¢</b><br>36,000                     | <b>عرب ا</b><br>1800   |
| 001                      |            | 10/04/09<br>10/04/10<br>10/04/12 | 部外外外                  | C100400010-01<br>D10030010-01<br>D10030010-02<br>D10030010-03                 | ローラWLCA2<br>ポックスアッシー<br>ポックスアッシー<br>ポックスアッシー                                | -7<br>WLCA2 ID<br>WLCA2 ID<br>WLCA2 ID          | 1,000.0<br>1,000.0<br>1,000.0<br>2,000.0         | 55<br>35<br>36<br>100       | .00<br>.00<br>.00              | 55,000<br>35,00 <b>00</b><br>36,000<br>200,000          | E C<br>1780<br>1800    |
| 001<br><sup>8月8日編集</sup> | [          | 10/04/09<br>10/04/10<br>10/04/12 | 59<br>外<br>外<br>外     | C100400010-01<br>D10030010-01<br>D10030010-02<br>D10030010-03<br><u>488</u> 2 | ローラWLC A2<br>ポックスアッシー<br>ポックスアッシー<br>ポックスアッシー<br>ポックスアッシー                   | -7<br>WLCA2 ID<br>WLCA2 ID<br>WLCA2 ID          | 1,000.0<br>1,000.0<br>1,000.0<br>2,000.0<br>件数 [ | 55<br>35<br>36<br>100       | .00<br>.00<br>.00              | 55,000<br>35,000<br>36,000<br>200,000<br>769,265        | 1800<br>1800<br>38,463 |
| 001<br>09±000%           | F2 F       | 10/04/09<br>10/04/10<br>10/04/12 | 部<br>外<br>外<br>外<br>子 | C100400010-01<br>D10030010-01<br>D10030010-02<br>D10030010-03<br><u>765</u>   | ローラWLCA2<br>ポックスアッシー<br>ポックスアッシー<br>ポックスアッシー<br>ポックスアッシー<br><u>れま</u><br>F6 | -7<br>WLCA2 ID<br>WLCA2 ID<br>WLCA2 ID<br>F7 F8 | 1,000.0<br>1,000.0<br>1,000.0<br>2,000.0<br>(#3) | 55<br>35<br>36<br>100<br>16 | .00<br>.00<br>.00<br>5]<br>F10 | 55,000<br>35,000<br>36,000<br>200,000<br>769,265<br>F11 | 10000<br>38,463        |

 ⑤検収データが表示されます。
 ⑥上部には、外注ごとの検収集計金額が 表示されます。
 ⑦下部には検収データが表示されます。
 金額調整がある場合は、次頁の検収金額の編集を 先に行なって下さい。
 ⑧検収確認後、変更がなければ、
 〔検収確定〕ボタンをクリックします。

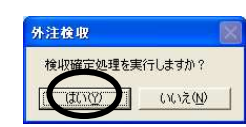

| 検収確定地理が完了しました         mode4月27日 (2           1000004         秋の第二         1000000000000000000000000000000000000                                                                                                    |
|----------------------------------------------------------------------------------------------------|
|                                                                                                    |
| コード         仕入先名称         秋田月         当月購入類         決費後         支払合計         利田         銀行         銀行         成行         支           001         山木工業         10/04         451,76         22588         414,383         55,286         001         ホ71支銀行         030           050         15         10/04         36,590         1,765         303,655         0         1,71支銀行         031           010         歌山送越工業         10/04         201,000         14,050         295,050         0         0159         京都銀行         101           く |
| 001 山水工業 10/04 451,785 22588 474,355 5258 0001 み712銀行 030<br>005 K5 10/04 285,000 1,225 30,325 00<br>110 表山送落工業 10/04 281,000 14,0550 295,055 0 156 常都調行 101<br>64款 3 769,205 38,463 607,728 5255<br>□-1 <sup>4</sup> 仕入先名种 納品日 区 在要書者 品目名称 機械数 種値 微統全額 消費税                                                                                                    |
| 005 K5     10/04     36.500     1.225     39.225     0       010 茶山送菜工業     10/04     201.000     14.050     295.050     0     0150     万都勝行     101       (                                                                                                    |
| 100<         新山道道王葉         10/04         201,000         14,050         295,055         0         0155         芳都勝行         101           (                                                                                                    |
| ◆                                                                                                    |
| ・・・・・・・・・・・・・・・・・・・・・・・・・・・・・・・・・・・・                                                                                                    |
| <ul> <li>● 1000000000000000000000000000000000000</li></ul>                                                                                                    |
| 件板         3         769.205         308.463         607.728         5.250           1-1*         仕入先名称         納品日         区         在菜書寺         品目名称         桂枳酸         単価         枝術全額         消費稅                                                                                                    |
| 2~1* 住入先会称 纳品日 区 在莱春寺 品日名称 傳明數 單種 梯斑金額 消費稅                                                                                                    |
| 1111 111 1111 1111 1111 1111 1111 1111 1111                                                                                                    |
|                                                                                                    |
|                                                                                                    |
|                                                                                                    |
|                                                                                                    |
|                                                                                                    |
|                                                                                                    |
|                                                                                                    |
| 明治教業集 相段处理 件数                                                                                                    |
|                                                                                                    |
| F1 F2 F3 F4 F5 F6 F7 F8 F9 F10 F11 F13                                                                                                    |
| 200311101 01 外注緯原確定                                                                                                    |
| LOOPITICITY JITZISTANEAE                                                                                                    |

③集計されたら、検収データ件数が表示されます。
 ③集計されたら、検収データ件数が表示されます。
 ④検収が確定されました。
 ▲ で、閉じます。
 ①検収確定の「取消」ができます。
 間違って確定した場合、〔確定取消〕をクリックします。
 ▲ 健康室野海峡海(1ます)。

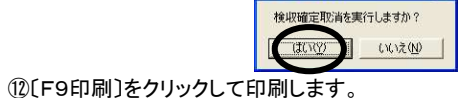

(グリッド画面イメージの直接印刷です。)

### ◆2. 検収金額の編集。(検収確定後は処理できません)

|                             |                                    |                                                                                   |                            |                                                                                                    |                                                                                                    |          |                                                                         |                                              |                                   | 2010年04月                                                                  | 月27日(人                                                                                      |
|-----------------------------|------------------------------------|-----------------------------------------------------------------------------------|----------------------------|----------------------------------------------------------------------------------------------------|----------------------------------------------------------------------------------------------------|----------|-------------------------------------------------------------------------|----------------------------------------------|-----------------------------------|---------------------------------------------------------------------------|---------------------------------------------------------------------------------------------|
| <sub>剣</sub> 収年月            | ₹ 2010/04                          | 検収業計                                                                              | Ê                          |                                                                                                    | re                                                                                                    |          |                                                                         |                                              |                                   | 確定款                                                                       | ñ                                                                                           |
| 3-14                        | 仕入先名称                              | 検収月                                                                               | -                          | 自用購入額                                                                                                    | 消費稅 支払合!                                                                                                    | H        | 相殺                                                                      |                                              | 銀行                                | 很行名                                                                       | 支店                                                                                          |
| 001                         | 山本工業                               | 10/04                                                                             |                            | 451,765                                                                                                    | 22,588 47-                                                                                                    | 4,353    | ę                                                                       | 5,250                                        | 0001                              | みずほ銀行                                                                     | 038                                                                                         |
| 005                         | KS                                 | 10/04                                                                             |                            | 36,500                                                                                                    | 1.825 3                                                                                                    | 8.325    |                                                                         | 0                                            |                                   |                                                                           |                                                                                             |
| 010                         | 若山塗装工業                             | 10/04                                                                             |                            | 281,000                                                                                                    | 14,050 29                                                                                                    | 5,050    |                                                                         | 0                                            | 0158                              | 京都銀行                                                                      | 101                                                                                         |
|                             |                                    |                                                                                   | -                          |                                                                                                    | 00,400]                                                                                                    | ,120     |                                                                         | 7,2000                                       |                                   |                                                                           |                                                                                             |
| -987 L                      | 0                                  |                                                                                   |                            | 709200                                                                                                    | 20 ((2) 2) (1)                                                                                                    | - X X MI |                                                                         |                                              |                                   |                                                                           |                                                                                             |
| Sale?                       | 佳1年2数                              | 20 P D                                                                            | 17                         | 4                                                                                                    | 98.2 m                                                                                                    | ,720     | 201078                                                                  | 88.08                                        | 8                                 | 10.0.55                                                                   | 100 000 005                                                                                 |
| ⊢ł°                         | 住入先名称<br>山本工業                      | 約品日                                                                               | x                          | 伝票番号                                                                                                    | 品目名称                                                                                                    | ,720     | 検収数                                                                     | 単価                                           |                                   | 検収金額                                                                      | 消費税                                                                                         |
| ⊢k'<br>I                    | 住入先名称<br>山本工業                      | 約品日<br>10/04/19                                                                   | 区部                         | 伝票番号<br>C100400008-01                                                                                                    | 品目名称<br>D-5WLCA2-7                                                                                                    | ,720     | 検収数<br>1.000.0                                                          | 単(通<br>55                                    | .00                               | 検収金額<br>55.000                                                            | 消費税<br>2750                                                                                 |
| ⊢k'<br>I                    | 仕入先名称<br>山本工業                      | 約品日<br>10/04/19<br>10/04/20                                                       | 区<br>部<br>部                | 伝票番号<br>C100400008-01<br>C100400010-01                                                                                                  | 80,400 007<br>8日名称<br>ローラWLC A2-7<br>ローラWLC A2-7                                                                                                    | ,720     | 秋-収数<br>1.000.0<br>1.000.0                                              | <u>単価</u><br>55<br>55                        | i.00                              | 検収金額<br>55,000<br>55,000                                                  | 消費税<br>2750<br>2750                                                                         |
| 101                         | 仕入先名称<br>山本工業                      | 約品日<br>10/04/19<br>10/04/20<br>10/04/09                                           | 区部部外                       | 伝票番号<br>C100400008-01<br>C100400010-01<br>D10030010-01                                                                                  | 00,400g 00,7<br>品目名称<br>ローラWLCA2-7<br>ローラWLCA2-7<br>ボッウスアッシーWLCA2 ID                                                                                                    | ,720     | 検収数<br>1.000.0<br>1.000.0<br>1.000.0                                    | ## (@<br>55<br>55<br>35                      | i.00                              | 検収金額<br>55,000<br>55,000<br>35,000                                        | 消費税<br>2750<br>2750<br>1750                                                                 |
| 2−k°<br>1                   | 仕入先名称<br>山本工業                      | 約品日<br>10/04/19<br>10/04/20<br>10/04/09<br>10/04/10                               | 区部部外外                      | 伝票番号<br>C100400008-01<br>C100400010-01<br>D10030010-01<br>D10030010-02                                                                  | BB 日名称     D-5WLCA2-7     D-5WLCA2-7     ボックスアッシーWLCA2 ID     ボックスアッシーWLCA2 ID     ボックスアッシーWLCA2 ID                                                                                                    | ,720     | 秋昭政<br>1,000.0<br>1,000.0<br>1,000.0<br>1,000.0                         | 単価<br>55<br>55<br>35<br>36                   | i.00<br>i.00<br>i.00              | 検収金額<br>55,000<br>55,000<br>35,000<br>36,000                              | 消費税<br>2750<br>2750<br>1750<br>1800                                                         |
| 1-1-1-1                     | 仕入先名称<br>山本工業                      | 約品日<br>10/04/19<br>10/04/20<br>10/04/09<br>10/04/10<br>10/04/12                   | 区<br>部<br>部<br>外<br>外<br>外 | 伝票番号<br>C100400008-01<br>C100400010-01<br>D10030010-01<br>D10030010-02<br>D10030010-03                                                  | COPROST 0007     COPROST 0007     COPROST 0007 | ,720     | 校                                                                       | 単価<br>55<br>35<br>36<br>100                  | i.00<br>i.00<br>i.00<br>i.00      | 株収金額<br>55,000<br>55,000<br>35,000<br>36,000<br>200,000                   | 消費税<br>2750<br>2750<br>1750<br>1800<br>10000                                                |
| <del>3-h*</del><br>1<br>001 | 仕入先名称<br>山本工業<br>1能                | 約品日<br>10/04/19<br>10/04/20<br>10/04/09<br>10/04/10<br>10/04/12                   | 区部部外外外                     | 伝票番号<br>C100400008-01<br>C100400010-01<br>D10030010-01<br>D10030010-02<br>D10030010-03<br><u>18183</u>                                  | COPROST 0007     COPROST 0007     COPROST 0007 | ,720     | 検戒数<br>1.000.0<br>1.000.0<br>1.000.0<br>1.000.0<br>2.000.0<br>件数        | # (m<br>55<br>55<br>36<br>100                | .00<br>.00<br>.00<br>.00          | 株収金録<br>55,000<br>55,000<br>35,000<br>36,000<br>200,000<br>769,265        | 消費税<br>2750<br>2750<br>1750<br>1800<br>1800<br>38,463                                       |
| 2←ト*<br>1<br>001            | 住入先名称<br>山本工業<br>「能」<br>   F2      | 約品日<br>10/04/19<br>10/04/20<br>10/04/20<br>10/04/10<br>10/04/10<br>10/04/12<br>F3 | 区部部外外外<br>F4               | 伝標番号<br>C100400008-01<br>C100400010-01<br>D10030010-01<br>D10030010-02<br>D10030010-03<br><u>相除3</u>                                    | GO/KGJ 007     GO/KGJ 007     GO/KGJ 007 | F8       | 橡碳数<br>1.000.0<br>1.000.0<br>1.000.0<br>1.000.0<br>2.000.0<br>件数<br>F9  | # (m<br>55<br>55<br>36<br>100                | .00<br>.00<br>.00<br>.00<br>5]    | 株現金録<br>55,000<br>55,000<br>35,000<br>36,000<br>200,000<br>769,265<br>F11 | 消費税<br>2750<br>2750<br>1750<br>1800<br>10000<br>38,463                                      |
| D-ト*<br>001<br>編集。<br>F1    | 仕入先名称<br>山本工業<br>「能」<br>」<br>「「た」」 | 約品日<br>10/04/19<br>10/04/20<br>10/04/09<br>10/04/10<br>10/04/12                   | 区部部外外外                     | 伝藻番号     C100400008-01     C100400008-01     C100400010-01     D10030010-01     D10030010-02     D10030010-03 <u>10030</u> <u>10030</u> | Correction     Correction     Correction | F8       | 微碳数<br>1.000.0<br>1.000.0<br>1.000.0<br>1.000.0<br>2.000.0<br>件数<br>Eng | 2000<br>## (m<br>56<br>56<br>36<br>36<br>100 | 00<br>00<br>00<br>00<br>00<br>F10 | 株取金額<br>55,000<br>55,000<br>36,000<br>200,000<br>769,265<br>F11<br>クリア    | 消費税<br>2750<br>2750<br>1750<br>1800<br>10000<br>38,463<br><u>38,463</u><br><u>F12</u><br>終7 |

①◆1. 検収データの確定処理をします。の
 ①~④までを入力しますと、左の画面が表示されますので、〔金額編集〕ボタンをクリックします。

ここでは山本工業の 消費税22、588円を22、589円に変更します。

|                           | ~                  |                                                                 | Ž                                                                                                |                                                                                                  | EQ)                                                                             | 2                                                      |                                                                   |                                            |                                        | 2010年04月                                                | ]27日(                            | 200     |
|---------------------------|--------------------|-----------------------------------------------------------------|--------------------------------------------------------------------------------------------------|--------------------------------------------------------------------------------------------------|---------------------------------------------------------------------------------|--------------------------------------------------------|-------------------------------------------------------------------|--------------------------------------------|----------------------------------------|---------------------------------------------------------|----------------------------------|---------|
| 東収年                       | 月 2010/04          | 検収集計                                                            |                                                                                                  |                                                                                                  |                                                                                 | Ca                                                     | $\mathbf{}$                                                       |                                            |                                        | 输定和                                                     | R I                              |         |
| <b>⊒</b> +ŀ'              | 仕入先名称              | 検収月                                                             |                                                                                                  | 当月精入額                                                                                            | 清費税                                                                             | <u>t</u>                                               | ノ相称                                                               | t.                                         | 銀行                                     | 很行名                                                     | 支                                | 5       |
| 001                       | 山本工業               | 10/04                                                           |                                                                                                  | 451.765                                                                                          | 22.589                                                                          | 474.354                                                |                                                                   | 5.250                                      | 0001                                   | みずほ銀行                                                   | 03                               | 1       |
| 005                       | KS                 | 10/04                                                           |                                                                                                  | 36,500                                                                                           | 1,825                                                                           | 38,325                                                 |                                                                   | 0                                          |                                        |                                                         |                                  |         |
| 010                       | 若山塗装工業             | 10/04                                                           |                                                                                                  | 281,000                                                                                          | 14.050                                                                          | 295,050                                                | 6                                                                 | 0                                          | 0158                                   | 京都很行                                                    | 10                               | đ       |
| <<br>+致[                  | 3                  | 1                                                               |                                                                                                  | 769,265                                                                                          | 38,464]                                                                         | 807,729                                                |                                                                   | 5,250                                      |                                        |                                                         |                                  |         |
| <<br>+致<br>コード            | 3<br>仕入先名称         | 約品日                                                             |                                                                                                  | 769,265<br>伝業番号                                                                                  | 38,464                                                                          | 807,729<br>名称                                          | ]<br>【<br>秋収数                                                     | 5 <u>,250</u><br>単価                        | i (                                    | 検収金額                                                    | 消费税                              |         |
| <<br>₩2<br>1-K            | 3<br>住入先名称<br>山本工業 | 約品日<br>10/04/19                                                 | 区<br>部                                                                                           | 769,265<br>伝票書号<br>C100400008-01                                                                 | 38,464                                                                          | 807,729<br>名称                                          | <b>検</b> 収数<br>1.000.0                                            | 5 <u>,250</u><br>単価<br>55                  | i<br>5.00                              | <b>検収金額</b><br>55.000                                   | 消費税<br>275                       |         |
| <<br>+扱[<br>⊐-ド           | 3<br>住入先名称<br>山本工業 | 約品日<br>10/04/19<br>10/04/20                                     | [<br>[<br>[<br>]<br>[<br>]<br>]<br>]<br>]<br>]<br>]<br>]<br>]<br>]<br>]<br>]<br>]<br>]<br>]<br>] | 769,265<br>伝票番号<br>C100400008-01<br>C100400010-01                                                | 38,464<br>888<br>0-7WLCA2-7<br>0-7WLCA2-7                                       | 807,729<br>名称<br>7                                     | 橡板数<br>1.000.0<br>1.000.0                                         | 5 <u>,250</u><br>単価<br>55                  | i<br>5.00                              | <b>株収全額</b><br>55.000<br>55.000                         | 消費税<br>275<br>275                |         |
| <<br>井政 [<br>⊐-ド<br>001   | 3<br>住入先名称<br>山本工業 | 納品日<br>10/04/19<br>10/04/20<br>10/04/09                         | 区部部外                                                                                             | 769,265<br>広葉番号<br>C100400008-01<br>C100400010-01<br>D10030010-01                                | 38,464<br>品目<br>ローラWLCA2-7<br>ローラWLCA2-7<br>ボックスアッシーW                           | 807,729<br>名称<br>7<br>7<br>1 LCA2 ID                   | <b>推収数</b><br>1.000.0<br>1.000.0<br>1.000.0                       | 5 <u>250</u><br>単価<br>55<br>55             | i 5.00                                 | <b>核収全額</b><br>55.000<br>35.000                         | 消費税<br>275<br>275<br>175         |         |
| <<br>₩数<br>コード<br>001     | 3<br>任入先名称<br>山本工業 | 約品目<br>10/04/19<br>10/04/20<br>10/04/09<br>10/04/09<br>10/04/10 | 区部部外外                                                                                            | 769,265<br>広東書号<br>C10040008-01<br>C100400010-01<br>D10030010-01<br>D10030010-02                 | 38,464<br>品目<br>ローラWLCA2-7<br>ローラWLCA2-7<br>ボックスアッシーW<br>ボックスアッシーW              | 807,729<br>名称<br>7<br>1<br>1 CA2 ID<br>1 CA2 ID        | <b>XX III 1.000.0</b><br>1.000.0<br>1.000.0<br>1.000.0            | 5,250<br>単価<br>55<br>55<br>35<br>35        | i 5.00<br>5.00<br>5.00<br>5.00         | 検収金額<br>55.000<br>55.000<br>35.000<br>36.000            | 消費税<br>275<br>275<br>175<br>180  | 1       |
| <<br><b>1</b> 32−K<br>001 | 3<br>仕入先名称<br>山本工業 | 約品日<br>10/04/19<br>10/04/20<br>10/04/09<br>10/04/10<br>10/04/10 | I<br>I<br>I<br>I<br>I<br>I<br>I<br>I<br>I<br>I<br>I<br>I<br>I<br>I<br>I<br>I<br>I<br>I<br>I      | 769,265<br>在東書号<br>C10040008-01<br>C100400010-01<br>D10030010-01<br>D10030010-02<br>D10030010-03 | 38,464<br>品目<br>ローラWLCA2-7<br>ローラWLCA2-7<br>ポッりスアッシーW<br>ポッりスアッシーW<br>ポッりスアッシーW | 807,729<br>名称<br>7<br>I CA2 ID<br>I CA2 ID<br>I CA2 ID | tk itt itt<br>1.000.0<br>1.000.0<br>1.000.0<br>1.000.0<br>2.000.0 | 5,250<br>単価<br>55<br>55<br>35<br>36<br>100 | i 5.00<br>5.00<br>5.00<br>5.00<br>5.00 | 株収全額<br>55.000<br>55.000<br>35.000<br>36.000<br>200.000 | 消費税<br>275<br>275<br>180<br>1000 | 1 E E E |

②[編集中]のボタンになります。
③[当月購入額」又は「消費税」枠をクリックします。
④調整する金額を入力します。
消費税の枠にカーソルをもっていき 22,589を直接入力します。
⑤金額を入力したら[編集中]ボタンをクリックします。
⑤こ和で、金額が変わりました。
⑦変更なければ、〔検収確定〕ボタンをクリックして 検収確定します。

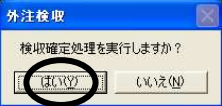

| JS AG A | 3010    |       |         |        |         |            |      |                    |                  |
|---------|---------|-------|---------|--------|---------|------------|------|--------------------|------------------|
|         |         | 検収る   | 定処理が完   | 了しました  |         |            |      | 2010年04月           | 27日(火)           |
| 検収年月    | 2010/04 | 検収薬計  | 金額編集    | 與限確定   |         |            |      | 確定取消               | ň.               |
| 3-h*    | 仕入先名称   | 検収月   | 当月購入額   | 消费税    | 支払合計    | 相峻         | 銀行   | 很行名                | 支店               |
| 001 L   | 山本工業    | 10/04 | 451,765 | 22,589 | 474,354 | 5,250      | 0001 | みずほ銀行              | 038              |
| 005 K   | s       | 10/04 | 36,500  | 1,825  | 38,325  | 0          |      |                    |                  |
| 010     | 自山塗装工業  | 10/04 | 281,000 | 14.050 | 295,050 | 0          | 0158 | 京都銀行               | 101              |
| ▲<br>件数 | 3       | 1     | 769,265 | 38,464 | 807,729 | 5,250      |      |                    | ×                |
| 3-1-1   | 仕入先名称   | 納品日   | 区 伝票番号  | ) B    | 8目名称    | 検収数 単個     | 6    | 検収金額               | 消費税              |
| 緩集可     |         |       |         | 指發処理   |         | 件設         |      | )[                 |                  |
| F1      | F2      | F3 F  | F5      | F6     | F7 F8   | F9<br>Epp) | F10  | F11<br>クリア<br>外注検収 | F12<br>終了<br> 確定 |

| ⑧検収確定処理が完了しました。<br>のメッセージが表示され処理が完了しました。    |   |
|---------------------------------------------|---|
| ☺ 金額編集確定後に、再度編集がある時は [確定取消]処理を行なってから編集して下さい | • |

| ◆3. 相殺処理をします。                                                                                                    |                                                                                                    |
|----------------------------------------------------------------------------------------------------|----------------------------------------------------------------------------------------------------|
| S JSAGAD10                                                                                                    | 🛛 ①相殺処理は、検収確定後に行います。                                                                                                    |
| 2010年05月13日 (7                                                                                                    | (*)                                                                                                    |
| <b>秋昭年月 圓</b> 010/05 秋印茶計 金額講案 秋印描室<br>確定取消                                                                                                    | ②確定後の画面の状態で相殺する                                                                                                    |
| →+*         仕入先名称         検収月         当月購入額         消費税         支払合計         相段         銀行         銀行名         支払           001         山本工業         10/05         7,000         350         7,350         1,000         0001         み引ま銀行         038                                                                                                    | ● ▲ ことは ひ 二 二 ひ ひ いこ ひ 二 二 次 グ ひ                                                                                                    |
| 010 若山塗生工業 10/05 15,000 750 15,750 0 0158 京都銀行 101                                                                                                    |                                                                                                    |
|                                                                                                    |                                                                                                    |
| (2)該当行をクリックします。                                                                                                    |                                                                                                    |
| (4級 2) 22,000 1,100 23,100 1,000                                                                                                    |                                                                                                    |
| 2-12 仕入先名称 約品日 区 任票書号 品目名称 梭斑斑 單価 枝坂金額 清費稅                                                                                                    |                                                                                                    |
| 山中上第 10/04/20 外 D10030010 -04 ボックスアッシーWLCA2 ID 100.0 35.00 3.500 17/<br>001 10/05/06 A cypegopta pe ポートマアン・WLCA2 ID 100.0 35.00 3.500 17/                                                                                                    |                                                                                                    |
| 若山塗装工業 10/04/21 外 D10040002-01 ボックスアッシーWLSD I 100.0 50.00 5.000 250                                                                                                    |                                                                                                    |
| 010 10/05/05 3 E1002 -01 #597x795-WLCA2 ID A 100.0 100.00 50                                                                                                    |                                                                                                    |
|                                                                                                    |                                                                                                    |
|                                                                                                    |                                                                                                    |
|                                                                                                    |                                                                                                    |
| 2001310.1.01 77/2000 82                                                                                                    |                                                                                                    |
| a osadautu                                                                                                    | ■ ③外注元の使収済みナータかりりやに表示                                                                                                    |
| 2010+00/313                                                                                                    | されます。                                                                                                    |
| 検索年月 2010/05 検波集計 全部業素 検辺第三<br>確定取消<br>→ レ 43 年々な 検波目 半目離1 時 法面前 士が今日 朝鮮 御行 御行々 士に                                                                                                    |                                                                                                    |
| 11         11         11         11         11         11         11         11         11         11         11         11         11         11         11         11         11         11         11         11         11         11         11         11         11         11         11         11         11         11         11         11         11         11         11         11         11         11         11         11         11         11         11         11         11         11         11         11         11         11         11         11         11         11         11         11         11         11         11         11         11         11         11         11         11         11         11         11         11         11         11         11         11         11         11         11         11         11         11         11         11         11         11         11         11         11         11         11         11         11         11         11         11         11         11         11         11         11         11         11         11         1 | ④[相殺処理]をクリックします。                                                                                                    |
| 010 若山塗装工業 10/05 15,000 750 15,750 0 0158 京都銀行 101                                                                                                    |                                                                                                    |
|                                                                                                    |                                                                                                    |
|                                                                                                    |                                                                                                    |
| 件数 2 22,000 1,100 23,100 1,000                                                                                                    |                                                                                                    |
| 1-+* 仕入先名称 納品日 区 伝票書号 品目名称 橡胶数 単価 検収金額 消費税                                                                                                    | (m)                                                                                                    |
| - 日本語主義 1000年11年 外 E100414002-01 ケースAP-2 ID 1,000.0 200.00 200.000 1000<br>外 E100414002-02 ケースAP-2 ID 250.0 300.00 75.000 375                                                                                                    | <b>ξ ③</b> <i>ψ</i>                                                                                                    |
| 010 外 E100414002-03 ポックスアッシーWLSD I 100.0 10.00 1.000 5                                                                                                    | burne and a second second second second second second second second second second second second second second s                                                                                                    |
| 10/04/21 外 D10040002-01 ポックスアッシーWLSD I 100.0 50.00 5.000 25                                                                                                    |                                                                                                    |
| 10//05/05 外 E1002 -01 ポックスアッシーWLCA2 ID A 100.0 100.00 10.000 50                                                                                                    |                                                                                                    |
|                                                                                                    | 2 11                                                                                                    |
|                                                                                                    |                                                                                                    |
| 2003/310.1.01 万工使收缩地                                                                                                    | ■」<br>⑤相殺処理入力画面が表示さtrます。                                                                                                    |
|                                                                                                    | ⑥ [ 登録] ボタンをクリックオスと                                                                                                    |
|                                                                                                    | のし豆球リホメンをノリジノタると                                                                                                    |
| 伝票番号 D1 00400019 使 ⑦ 》 税区分 税基法処理                                                                                                    | 伝崇奋号か自動採奋されます。                                                                                                    |
|                                                                                                    | ⑦参照⊐ード・相殺理由・検収数・単価を入力します。                                                                                                    |
|                                                                                                    | 参照コード横の〔検索〕ボタンをクリックすると、                                                                                                    |
| 検収数 1.0 単価 10,000.00 金額 10,000                                                                                                    | テーブルマスタの相殺内容が反映されます。                                                                                                    |
| 消費税 500                                                                                                    |                                                                                                    |
| 登録         変更         削除         別7         実行                                                                                                    | 日本     日本     日本 |
|                                                                                                    | 00001 全地                                                                                                    |
|                                                                                                    |                                                                                                    |
|                                                                                                    |                                                                                                    |
| 〔変更〕・〔削除〕処理の仕方                                                                                                    | 展る                                                                                                    |
|                                                                                                    |                                                                                                    |

下のグリッドに表示された該当行をクリックすると 相殺処理画面に反映されます。 その後、〔変更〕又は〔削除〕ボタンをクリックし 〔実行〕ボタンをクリックすると処理が完了します。 ⑧消費税をゼロにする時は「0」を入力します。⑨[実行]をクリックして、相殺を登録します。

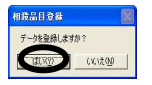

| 2014 March 10                               |                                                      |                                                                                                    |                                                                                                    |                                                                  |                                              |                                                        |                                            | ت المعا                      |
|---------------------------------------------|------------------------------------------------------|----------------------------------------------------------------------------------------------------|----------------------------------------------------------------------------------------------------|------------------------------------------------------------------|----------------------------------------------|--------------------------------------------------------|--------------------------------------------|------------------------------|
|                                             |                                                      |                                                                                                    |                                                                                                    |                                                                  |                                              |                                                        | 2010年05月                                   | 月13日(                        |
| 戦戦年月 2010/05                                | 核収集計                                                 | 金額服業                                                                                                    | 検収確定                                                                                                    |                                                                  |                                              |                                                        | 確定取                                        | 淌                            |
| 3-ド 仕入先名                                    | 称 検収月                                                | 当月精入額                                                                                                    | 消費稅                                                                                                    | 支払合計                                                             | 相親                                           | R 銀行                                                   | 1 銀行名                                      | 支机                           |
| 001 山本工業                                    | 10/05                                                | 7,00                                                                                                    | 0 350                                                                                                    | 7,350                                                            |                                              | 1,000 000                                              | みずほ銀行                                      | 038                          |
| 010 若山塗装工3                                  | 10/05                                                | 15,00                                                                                                    | 0 750                                                                                                    | 15,750                                                           | 1                                            | 0,500 015                                              | 京都銀行                                       | 101                          |
| <[                                          | æ                                                    | )                                                                                                    |                                                                                                    |                                                                  |                                              |                                                        |                                            |                              |
| <<br>H数 2<br>2-1-1-4-3-4-2                  | 1<br>10<br>10                                        | 22,000                                                                                                    | 0 1,100                                                                                                    | 23,100                                                           | 1                                            | 1,500                                                  | 10.0.58                                    | (smit)                       |
| <<br>◆数 2<br>コード 仕入先名<br>若山塗装工3             | 称 約品日<br>10/04/14                                    | 22,000<br>区 伝票番<br>外 E10041400                                                                                                    | 0] 1,100<br>時 話<br>02-02 ケースAP・                                                                                                    | 23,100<br>品目名称<br>-2 ID                                          | <br>検収数<br>250.0                             | 1.500<br>単価<br>300.00                                  | <b>検収金額</b><br>75,000                      | 消費税<br>375                   |
| <<br><u>+</u> 數2<br>⊐-ト´ 仕入先名<br>若山塗装工多     | 部<br>納品日<br>( 10/04/14                               | 22,000<br>区 伝票番<br>外 E10041400<br>外 E10041400                                                                                            | 0<br>1,100<br>15<br>102-02 ケースAP・<br>02-03 ボックスア                                                                                                    | 23,100<br>品目名称<br>-2 ID<br>ッシーWLSD I                             | <u>1</u><br>検収数<br>250.0<br>100.0            | 1,500<br>#(B<br>300.00<br>10.00                        | <b>検収金額</b><br>75,000<br>1.000             | 满費税<br>375<br>5              |
| <<br>★数 2<br>コード 仕入先名<br>若山塗装工事<br>010      | 你们的问题。                                               | 22,000<br>区 伝票番<br>外 E10041400<br>外 E10041400<br>外 D10040002                                                                             | 0 1,100<br>時 6<br>02-02 ケースAP-<br>02-03 ボックスア<br>2-01 ボックスア                                                                                                    | 23,100<br>品目名称<br>-2 ID<br>マシーWLSD I<br>マシーWLSD I                | <u>1</u><br>検収数<br>250.0<br>100.0<br>100.0   | 1,500<br>#(6)<br>300.00<br>10.00<br>50.00              | <b>検収金額</b><br>75,000<br>1,000<br>5,000    | <b>消費税</b><br>375<br>5<br>25 |
| <<br>検 <u>2</u><br>一ド 仕入先名<br>若山塗英工多<br>018 | 称 納品日<br>10/04/14<br>10/04/21<br>10/05/05            | 22,000<br>区 佐栗番<br>外 E10041400<br>外 E10041400<br>外 E10040002<br>分 E1002 -                                                                | 0<br>1,100<br>1,100<br>1,100<br>1,100<br>1,100<br>1,100<br>1,100<br>1,100<br>1,100<br>1,100<br>1,100<br>1,100<br>1,100<br>1,100<br>1,100<br>1,100<br>1,100<br>1,100<br>1,100<br>1,100<br>1,100<br>1,000<br>1,00 | 23,100<br>品目名称<br>-2 ID<br>マシーWLSD I<br>マシーWLSD I<br>ーWLCA2 ID A | 1<br>検収数<br>250.0<br>100.0<br>100.0          | 1,500<br>#/m<br>300.00<br>10.00<br>50.00<br>100.00     | 検収金額<br>75.000<br>1.000<br>5.000<br>10,000 | 消費税<br>375<br>5<br>25<br>50  |
| +数 2<br>ド 仕入先名<br>若山塗装工多<br>010             | 許約品目<br>10/04/14<br>10/04/21<br>10/05/05<br>10/05/05 | 22,000           区         伝葉番           外 E10041400           外 E10041400           外 D10040000           外 E1002           相 D10040000 | 2) 1,100<br>十号<br>6<br>02-02 ケースAP・<br>02-03 ボックスア<br>2-01 ボックスアック<br>-01 ボックスアック<br>19 会費                                                                                                    | 23,100<br>品目名称<br>-2 ID<br>-ッシーWLSD I<br>ッシーWLSD I<br>WLCA2 ID A | 1<br>検収数<br>250.0<br>100.0<br>100.0<br>100.0 | 1,500<br>#15<br>300.00<br>10.00<br>100.00<br>10,000.00 | 検収金額<br>75,000<br>1,000<br>5,000<br>10,000 | 消費税<br>875<br>25<br>50<br>50 |

|                                      |                                                                |                       |                                                                                          |                                                                         |                                                                                  |                                                                                                    |                                      |                              | 2010年04月                                                | 327日                              |
|--------------------------------------|----------------------------------------------------------------|-----------------------|------------------------------------------------------------------------------------------|-------------------------------------------------------------------------|----------------------------------------------------------------------------------|----------------------------------------------------------------------------------------------------|--------------------------------------|------------------------------|---------------------------------------------------------|-----------------------------------|
| 戦軍月 2010/04                          | 核認業計                                                           | -                     | 10.075                                                                                   | 锭                                                                       |                                                                                  |                                                                                                    |                                      |                              | 確定取                                                     | <u>н</u>                          |
| コード 仕入先名称                            | 後収月                                                            |                       | 当月精入额                                                                                    | 清費稅                                                                     | 支払合計                                                                             | 相殺                                                                                                    |                                      | 銀行                           | 銀行名                                                     | 支                                 |
| 001 山本工業                             | 10/04                                                          |                       | 451,765                                                                                  | 22,589                                                                  | 474,354                                                                          | 1                                                                                                    | 5,250                                | 0001                         | みずほ銀行                                                   | 0                                 |
| 005 KS                               | 10/04                                                          |                       | 36,500                                                                                   | 1,825                                                                   | 38,325                                                                           |                                                                                                    | 0                                    |                              |                                                         |                                   |
| 310 若山塗装工業                           | 10/04                                                          |                       | 281,000                                                                                  | 14,050                                                                  | 295,050                                                                          | 1                                                                                                    | 5,250                                | 0158                         | 京都銀行                                                    | 1                                 |
| #2 <u>3</u>                          | 1                                                              |                       | 769,265                                                                                  | 38,464] [                                                               | 807,729                                                                          | 10                                                                                                    | 0,500                                |                              |                                                         |                                   |
| ₩ <u>3</u><br>→ <sup>1</sup> 仕入先名称   | 約品日                                                            |                       | 769,265                                                                                  | 38,464                                                                  | 807,729<br>目名称                                                                   | 10<br>秋収数                                                                                                    | ),500<br>単価                          |                              | 検収金額                                                    | 消费                                |
|                                      | ·····································                          | 区部                    | 769,265)<br>伝票番号<br>C100400008-01                                                        | 38,464 (<br>&1                                                          | 807,729<br>日名称<br>-7                                                             | 10<br>秋田致<br>1,000.0                                                                                                    | 0,500<br>単価<br>55                    | i.00                         | 検収金額<br>55,000                                          | 清章<br>2                           |
| ₩<br>数<br>3<br>+¥<br>仕入先名称<br>山本工業   | 11<br>約品日<br>10/04/19<br>10/04/20                              | 85<br>85<br>85        | 769,265<br>伝票番号<br>C100400008-01<br>C100400010-01                                        | 38,464) [                                                               | 807,729<br>日名称<br>-7<br>-7                                                       | 1.000.0<br>1,000.0                                                                                                    | 0,500<br>単価<br>55<br>55              | ioo<br>i.oo                  | 検収金額<br>55,000<br>55,000                                | 清費<br>2<br>2                      |
| 赦 3     计     仕入先名称     山本工業     101 | 納品目<br>10/04/19<br>10/04/20<br>10/04/09                        | 区部部外                  | 769,265)<br>伝葉番号<br>C100400008-01<br>C100400010-01<br>D10030010-01                       | 38,464<br>品<br>ローラWLCA2<br>ローラWLCA2<br>ポックスアゥシー                         | 807,729<br>3名称<br>-7<br>-7<br>-7<br>WICA2 ID                                     | 1.000.0<br>1,000.0<br>1,000.0                                                                                                    | 0,500<br>単値<br>55<br>55<br>35        | i.00                         | 株収金額<br>55,000<br>55,000<br>35,000                      | 清章<br>2<br>2<br>1                 |
|                                      | 10/04/19<br>10/04/19<br>10/04/20<br>10/04/09<br>10/04/10       | 区<br>部<br>部<br>外<br>外 | 769,265<br><b>在票番号</b><br>C100400008-01<br>C100400010-01<br>D10030010-01<br>D10030010-02 | 38,464 [<br>ローラWLC A2<br>ローラWLC A2<br>ローラWLC A2<br>ボックスアッシー<br>ボックスアッシー | 807,729<br>日名称<br>-7<br>-7<br>-7<br>WLCA2 ID<br>WLCA2 ID                         | 1,000.0<br>1,000.0<br>1,000.0<br>1,000.0                                                                                                    | 0,500<br>₩(m<br>55<br>55<br>35<br>36 | i.00<br>i.00                 | 検収金額<br>55,000<br>55,000<br>35,000<br>36,000            | 清章<br>2<br>2<br>1<br>1            |
| ★ 3<br>世代<br>世入先名称<br>山本工業<br>001    | 新設<br>10/04/19<br>10/04/20<br>10/04/09<br>10/04/10<br>10/04/12 |                       | 769,265                                                                                  | 38,464 [<br>ローラWLCA2<br>ローラWLCA2<br>ポックスアッシー<br>ポックスアッシー<br>ポックスアッシー    | 807,729<br>日名称<br>-7<br>-7<br>-7<br>WLCA2 ID<br>WLCA2 ID<br>WLCA2 ID<br>WLCA2 ID | 10           tk4RBX           1,000.0           1,000.0           1,000.0           1,000.0           1,000.0           1,000.0           2,000.0 | 0,500<br>単価<br>55<br>35<br>36<br>100 | i.00<br>i.00<br>i.00<br>i.00 | 株収全額<br>55,000<br>55,000<br>35,000<br>36,000<br>200,000 | 清章<br>2<br>2<br>1<br>1<br>1<br>10 |

# 🥶 明細編集は 検収確定前に行ないます。

⑩検収データの最後の行に追加登録されました。

①明細編集したい仕入先をクリックすると 下のグリッドに表示されます。 ②〔明細編集〕ボタンをクリックします。

|                                                                                     |                                                          |                                                                                                    |                                                                                                    |                                                             |                                                        |                                                         | 2010年04月                                                                             | ]27日(                                      |
|-------------------------------------------------------------------------------------|----------------------------------------------------------|----------------------------------------------------------------------------------------------------|----------------------------------------------------------------------------------------------------|-------------------------------------------------------------|--------------------------------------------------------|---------------------------------------------------------|--------------------------------------------------------------------------------------|--------------------------------------------|
| 東 収 年 月 2010/04                                                                     | 検収実計                                                     | 全國編集 校                                                                                                    | 収確定                                                                                                    |                                                             |                                                        |                                                         | 確定取                                                                                  | ă                                          |
| コード 仕入先名称                                                                           | 検収月                                                      | 当月購入額                                                                                                    | 消费税                                                                                                    | 支払合計                                                        | 相關                                                     | 銀行                                                      | ī 銀行名                                                                                | 支店                                         |
| 001 山本工業                                                                            | 10/04                                                    | 451.765                                                                                                    | 22,588                                                                                                    | 474,353                                                     |                                                        | 5,250 000                                               | 1 みずほ銀行                                                                              | 038                                        |
| 005 KS                                                                              | 10/04                                                    | 36,500                                                                                                    | 1,825                                                                                                    | 38,325                                                      |                                                        | 0                                                       |                                                                                      |                                            |
| 010 若山塗装工業                                                                          | 10/04                                                    | 276,000                                                                                                    | 13,800                                                                                                    | 289,800                                                     | 1                                                      | 5,250 015                                               | 8 京都銀行                                                                               | 101                                        |
| +数 3                                                                                |                                                          | 764,265                                                                                                    | 38,213                                                                                                    | 802,478                                                     | 1)                                                     | 0,500                                                   |                                                                                      |                                            |
| +数 3<br>コード 仕入先名称                                                                   | 納品日                                                      | 764,265<br>区 伝算委号                                                                                                    | 38,213                                                                                                    | 802,478<br>月 <b>条</b> 称                                     | 1)<br>teupät                                           | 0,500<br>単価                                             | 检织余额                                                                                 | 油带板                                        |
| +数 3<br>コード 仕入先名称<br>若山塗装工業                                                         | 約品日<br>10/04/14                                          | 764,265<br>区 伝票番号<br>外 E100414002-                                                                                                    | 38,213<br>品<br>01 ケースAP-                                                                                        | 802,478<br>目名称<br>2 ID                                      | 1)<br>検収数<br>1,000.0                                   | 2,500<br><b>≇íã</b><br>200.00                           | 検収金額<br>200,000                                                                      | 消費税<br>1000                                |
| +赦 3<br>コード 仕入先名称<br>若山塗装工業                                                         | 約品日<br>10/04/14                                          | 764,265<br>区 伝票番号<br>外 E100414002-<br>外 E100414002-                                                                                                    | 38,213<br>38,213<br>品<br>01 ケースAP-<br>02 ケースAP-                                                                 | 802,478<br>目名称<br>2 ID<br>2 ID                              | 1)<br>検収数<br>1,000.0<br>250.0                          | 2,500<br>#fm<br>200.00<br>300.00                        | 検収金額<br>200.000<br>75.000                                                            | 消費税<br>1000<br>375                         |
| +款 3<br>□-ト' 仕入先名称<br>若山塗装工業<br>010<br>010<br>010<br>010<br>010<br>010<br>010<br>01 | 約品日<br>10/04/14                                          | 764,265)<br>区 伝葉番号<br>外 E100414002-<br>外 E100414002-<br>外 E100414002-                                                                                                    | 38,213<br>38,213<br>01 ケースAP-:<br>02 ケースAP-:<br>03 ガックスア・                                                       | 802,478<br>目名称<br>2 ID<br>2 ID<br>パシーWLSD I                 | 10<br>検収数<br>1,000.0<br>250.0<br>100.0                 | 2,500<br>#16<br>200.00<br>300.00<br>10.00               | 検収金額<br>200,000<br>75,000<br>1,000                                                   | 消費税<br>1000<br>375                         |
| +抜 3<br>コード 仕入先名称<br>若山塗装工業                                                         | 約品日<br>10/04/14<br>10/04/30                              | 764,265)<br>区 伝票番号<br>外 E100414002-<br>外 E100414002-<br>外 E100414002-<br>相 D100400009                                                                                                    | 38,213<br>38,213<br>01 ケースAP<br>02 ケースAP<br>03 ボックスア・<br>0<br>相段                                                | 802,478<br>目名称<br>2 ID<br>2 ID<br>ッシーWLSD I                 | 1)<br>検収就<br>1,000.0<br>250.0<br>100.0<br>100.0        | 20,500<br>#(m<br>200.00<br>300.00<br>10.00<br>50.00     | 検収金額<br>200.000<br>75.000<br>1.000<br>5.000                                          | 消費税<br>1000<br>375<br>5<br>25              |
| 本数<br>コード<br>仕入先名称<br>若山送寝工業<br>010<br>(3)                                          | 新品日<br>10/04/14<br>10/04/30                              | 764,265           区         伝葉番号           外 E100414002-           外 E100414002-           外 E100414002-           井 E100414002-           村 D100400009                                                                                                    | 38,213<br>38,213<br>01 ケースAP-:<br>02 ケースAP-:<br>03 ポックスア・<br>03 相段                                              | 802,478<br>目名称<br>2 ID<br>2 ID<br>ジーWLSD I                  | 100.0<br>1,000.0<br>250.0<br>100.0<br>100.0            | 2,500<br>#fm<br>200.00<br>300.00<br>10.00<br>50.00      | 検収金額<br>200.000<br>75.000<br>1.000<br>5.000                                          | 消費税<br>1000<br>375<br>E<br>25              |
|                                                                                     | 新品日<br>10/04/14<br>10/04/30                              | 764,265           区         伝葉唱号           外         E100414002-           外         E100414002-           外         E100414002-           村         D100400009                                                                                               | 38,213<br>38,213<br>01 ケースAP-:<br>02 ケースAP-:<br>03 ボックスア・<br>相段<br>酸処理                                          | 802,478<br>目名称<br>2 ID<br>2 ID<br>ジーWLSD I                  | 11<br>検収数<br>1,000.0<br>250.0<br>100.0<br>100.0        | 2,500<br>#(m)<br>200.00<br>300.00<br>10.00<br>50.00     | 検収金額<br>200.000<br>75.000<br>1.000<br>5.000<br>276,000                               | 消費税<br>1000<br>375<br>25<br>13,8           |
|                                                                                     | 約品日<br>10/04/14<br>10/04/30<br>10/04/30                  | 764,265           区         伝葉書号           外         E100414002-           外         E100414002-           外         E100414002-           州         E100414002-           村         D100400009           村         E100400009           村         E100400009 | 38,213<br>の1 ケースAP-:<br>02 ケースAP-:<br>03 ボックスア:<br>相段<br>酸処理<br>F6                                              | 802,478<br>812,478<br>21D<br>21D<br>21D<br>22D<br>マシーWLSD I | 11<br>検収数<br>1.000.0<br>250.0<br>100.0<br>100.0<br>(件級 | 2,500<br>#16<br>200.00<br>300.00<br>10.00<br>50.00<br>4 | 検収金額<br>200.000<br>75.000<br>1.000<br>5.000<br>276.000                               | 消費税<br>1000<br>375<br>25<br>13,80          |
|                                                                                     | 約品日<br>10/04/14<br>10/04/30<br>10/04/30<br>9月時時1時年<br>F3 | 764,265           区         伝葉書号           外         E100414002-           外         E100414002-           外         E100414002-           州         E100414002-           村         D100400009           村         F5           F4         F5                | 38,213<br>この<br>38,213<br>38,213<br>の<br>38,213<br>の<br>27<br>7<br>27<br>27<br>27<br>27<br>27<br>27<br>27<br>27 | 802,478<br>812,478<br>21D<br>21D<br>21D<br>250-WLSD I       | 1.000.0<br>250.0<br>100.0<br>100.0<br>(件数<br>Eの        | 200.00<br>200.00<br>300.00<br>10.00<br>50.00<br>4<br>F1 | 検収金額<br>200.000<br>75.000<br>1.000<br>5.000<br>276.000<br>0<br><u></u><br>F11<br>クリア | 消費税<br>1000<br>375<br>25<br>13,80<br>13,80 |

③下のボタン表示が変わります。

| NUT (1)                   | 月 2010/04             | 核収集計                        | -             | 1646年 核切                                                              | 定                                                                      |                                                            |                                         |                                        |                      | 確定取;                                                | h                                           |
|---------------------------|-----------------------|-----------------------------|---------------|-----------------------------------------------------------------------|------------------------------------------------------------------------|------------------------------------------------------------|-----------------------------------------|----------------------------------------|----------------------|-----------------------------------------------------|---------------------------------------------|
| <b>⊒-</b> K               | 仕入先名称                 | 検収月                         | 1             | 当月耕入額                                                                 | 消费税                                                                    | 支払合計                                                       | 相相                                      | 2                                      | 銀行                   | 很行名                                                 | 支                                           |
| 001                       | 山本工業                  | 10/04                       |               | 451,765                                                               | 22,588                                                                 | 474,353                                                    |                                         | 5,250                                  | 0001                 | みずま銀行                                               | 031                                         |
| 005                       | KS                    | 10/04                       |               | 36,500                                                                | 1,825                                                                  | 38,325                                                     |                                         | 0                                      |                      |                                                     |                                             |
| 010                       | 若山塗装工業                | 10/04                       |               | 276,000                                                               | 13,800                                                                 | 289,800                                                    |                                         | 5,250                                  | 0158                 | 京都銀行                                                | 10                                          |
| c<br>                     | 3                     |                             |               | 764,265                                                               | 38,213                                                                 | 802,478                                                    | 1                                       | 0,500                                  |                      |                                                     |                                             |
| <<br>H数 [<br>コート'         | 3<br>仕入先名称            | 96&B                        | C             | 764,265]<br>伝禀番号                                                      | 38,213                                                                 |                                                            |                                         | 0,500<br>單值                            |                      | 検収全額                                                | 消費稅                                         |
| <<br> 数 [<br>]-}/         | 3<br>仕入先名称<br>若山望祭工業  | 納品日<br>10/04/14             | <b>区</b><br>外 | 764,265<br>位票委号<br>E100414002-01                                      | <u>38,213</u><br>品<br>ケースAP-:                                          | <br>日 名称<br>2 ID                                           | 1<br>検報数<br>1.000.0                     | <u>0,500</u><br>単値<br>200              | i<br>1.00            | <b>秋</b> 現全額<br>200.000                             | 消費額<br>100                                  |
| <<br>+قt [<br>۲-۴'        | 3<br>仕入先名称<br>若山/法装工業 | 約品日<br>10/04/14             | 区<br>外<br>外   | 764,265<br>位票番号<br>E100414002-01<br>E100414002-02                     | 38,213<br>品<br>ケースAP-:<br>ケースAP-:                                      | <u>802,478</u><br>∎ <b>35₩</b><br>2 ID<br>2 ID             | 1<br>検収数<br>1.000.0<br>250.0            | 0 <u>,500</u><br>単値<br>200<br>300      | i 1.00               | <b>秋北社会</b><br>200.000<br>75.000                    | <b>消費税</b><br>1000<br>375                   |
| <<br>₩21<br>17-16'<br>010 | 3<br>仕入先名称<br>若山塗装工業  | 納品日<br>10/04/14             | <b>区</b>      | 764,265]<br>(2,至参号<br>E100414002-01<br>E100414002-02<br>E100414002-03 | 38,213<br>ガースAP-:<br>ガースAP-:<br>ポックスア:<br>D                            | 802,478<br>日名称<br>2 ID<br>2 ID<br>2 ID<br>2 ID             | 1<br>1.000.0<br>250.0<br>100.0          | 0,500<br>#16<br>200<br>300             | i<br>1.00<br>1.00    | <b>秋北金50</b><br>200.000<br>75.000<br>1.000          | <mark>消費時</mark><br>1000<br>37 <sup>1</sup> |
| <<br>₩≵ [<br>7-}*<br>010  | 3<br>住入先名称<br>若山盆装工業  | 新品日<br>10/04/14<br>10/04/30 | 区外外州相         | 764,265                                                               | 38,213<br>38,213<br>ケースAP-3<br>ケースAP-3<br>ケースAP-3<br>ボックスア・<br>D<br>相段 | <u>802,478</u><br>日志称<br>2 ID<br>2 ID<br>2 ID<br>ッシーWLSD 1 | 1<br>1,000.0<br>250.0<br>100.0<br>100.0 | 0,500)<br>単値<br>200<br>300<br>10<br>50 | i 00<br>1.00<br>1.00 | <b>秋北社会初</b><br>200.000<br>75.000<br>1.000<br>5.000 | 消費税<br>1000<br>375<br>5<br>25               |

| 票番号         | D1 0040002 01 | 伝票番号  | E1 0041 4002 |
|-------------|---------------|-------|--------------|
| 票区分         | 外注伝票          | 伝票区分  | 外注伝票         |
| 丸め          | Utali         | 丸め    | 2 切り上げ       |
| 税区分         | 税抜            | 税区分   | 2 税抜         |
| 税端数         | Utali         | 税端数   | 3 四捨五入       |
| 食用双表现       | 100           | 按归双表现 | 1,000        |
| 〔佰          | 50.00         | 単価    | 200.00       |
| 主额          | 5,000         | 全 55  | 200,000      |
| <b>青</b> 費税 | 250           | 消费税   | 10,000       |

#### ここではD10040002-01を追加します。

④〔明細追加〕ボタンをクリックします。

④-1削除の時は〔明細削除〕ボタンをクリックします。

⑤検収済編集(追加)が表示されるので 追加したい伝票番号を入力し、〔実行〕をクリックします。

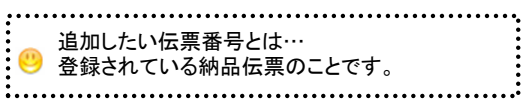

⑤-1検収済編集(削除)が表示されるので 下のグリッドから削除したい伝票番号をクリック すると自動入力されますので、 そのまま[実行]ボタンをクリックします。

 シードスクムの1010
 シード
 シードスクムの1010
 シード
 シードスクムの1010
 シード
 シード
 シード
 シード
 シード
 シード
 シード
 シード
 シード
 シード
 シード
 シード
 シード
 シード
 シード
 シード
 シード
 シード
 シード
 シード
 シード
 シード
 シード
 シード
 シード
 シード
 シード
 シード
 シード
 シード
 シード
 シード
 シード
 シード
 シード
 シード
 シード
 シード
 シード
 シード
 シード
 シード
 シード
 シード
 シード
 シード
 シード
 シード
 シード
 シード
 シード
 シード
 シード
 シード
 シード
 シード
 シード
 シード
 シード
 シード
 シード
 シード
 シード
 シード
 シード
 シード
 シード
 シード
 シード
 シード
 シード
 シード
 シード
 シード
 シード
 シード
 シード
 シード
 シード
 シード
 シード
 シード
 シード
 シード
 シード
 シード
 シード
 シード
 シード
 シード
 シード

⑥明細編集実行画面が表示されるので はいをクリックします。

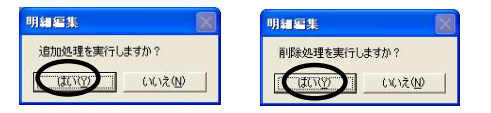

⑦追加メッセージ(削除メッセージ)が表示され、 処理が完了しました。

〔F9印刷〕ボタンはグリッド画面イメージの直接印刷です。

| 71" 优入先名称    | 挨収月   | 当月購入額    | 消費税     | 支払合計     | 相段    | 銀行名      | 本支店名   |
|--------------|-------|----------|---------|----------|-------|----------|--------|
| 001 (株)フジタイト | 10/01 | 133,330  | 6,668   | 139.998  | 5,250 |          |        |
| 006 小林製作所    | 10/01 | ~287,400 | -14.369 | -301,769 | 0     |          |        |
| 008 有)大友並装工業 | 10/01 | -17,250  | -962    | -18,112  | 0     |          |        |
| 009 株)安井塗装工業 | 10/01 | 348,000  | 17,400  | 365,400  | 0     |          |        |
| 010 株)若山塗装工業 | 10/01 | 56,000   | 2,800   | 58.800   | . 0   |          |        |
| 038 株)最上インクス | 10/01 | 5,489    | 274     | 5,763    | 0     | 京都銀行     | 西院支店   |
| 054 八千代產業(株) | 10-01 | 82,000   | 4 100   | 86,100   | 0     | 三菱東京UFJ鑽 | 京都駅前支店 |
| ※合計※         |       | 320,169  | 16.011  | 336.180  | 5,250 |          |        |

①[F9印刷]ボタンをクリックすると 「印刷」画面になりますので [OK]ボタンをクリックして下さい。